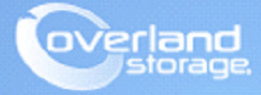

# **Application Note**

Aug 2013

# Assigning SnapSAN S3000/S5000 Logical Disks to VMware ESXi 5 Server

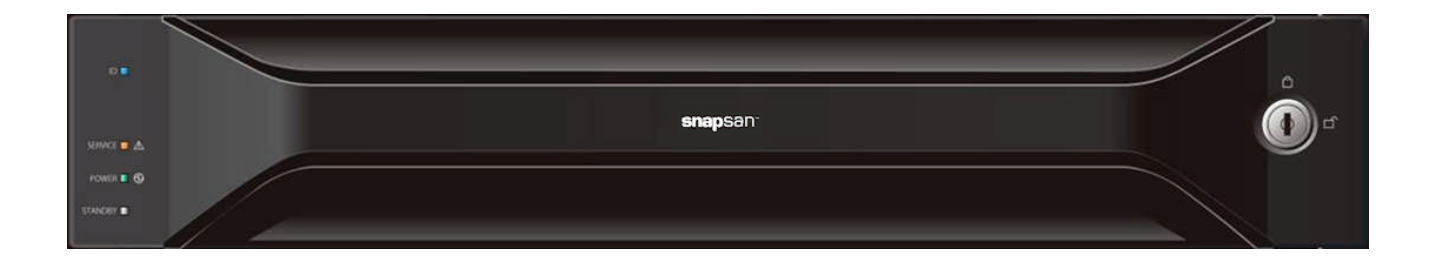

### Summary

This application note describes how to bind pools, create logical disks, add a host to the storage array, and then assign logical disks to a host using SnapSAN Manager Server software for VMware ESXi 5 server. In addition, this document shows the user how to collect HBA WWPNs from an ESXi 5 server, add an iSCSI initiator, create a datastore, set a multipath policy, and check VAAI status on the ESXi host.

# **Required Information, Tools, and Files**

Before beginning this procedure, the following information, tools, and files are required.

#### **Prerequisites**

- 1. Overland Storage SnapSAN S3000/S5000 Disk Array must be installed and configured. You can get additional technical support on the Internet at http://support.overlandstorage.com, or by contacting Overland Storage using the information found on the Contact Us page on our web site.
- **2.** Verify:
  - Java Runtime Environment (JRE) is installed prior to running the SnapSAN Manager Server application.
  - **SnapSAN Manager Server** Web Management Interface is installed on the management server.
  - VMware vSphere Client is accessible.

### Versions

The test environment used for illustration in this document uses the following versions:

- ESXi Server 5
- Java JRE 7 update 13
- SnapSAN Manager Server 7.4.151
- SnapSAN S3000/S5000 at firmware U14B.007

# **Binding Pools**

- 1. Open your browser and login to the Web Manager Interface.
- 2. Select product number S5000 or S3000.
- **3.** Navigate to **Configuration > Pool > Pool Bind**.

4. Click Show Pool List.

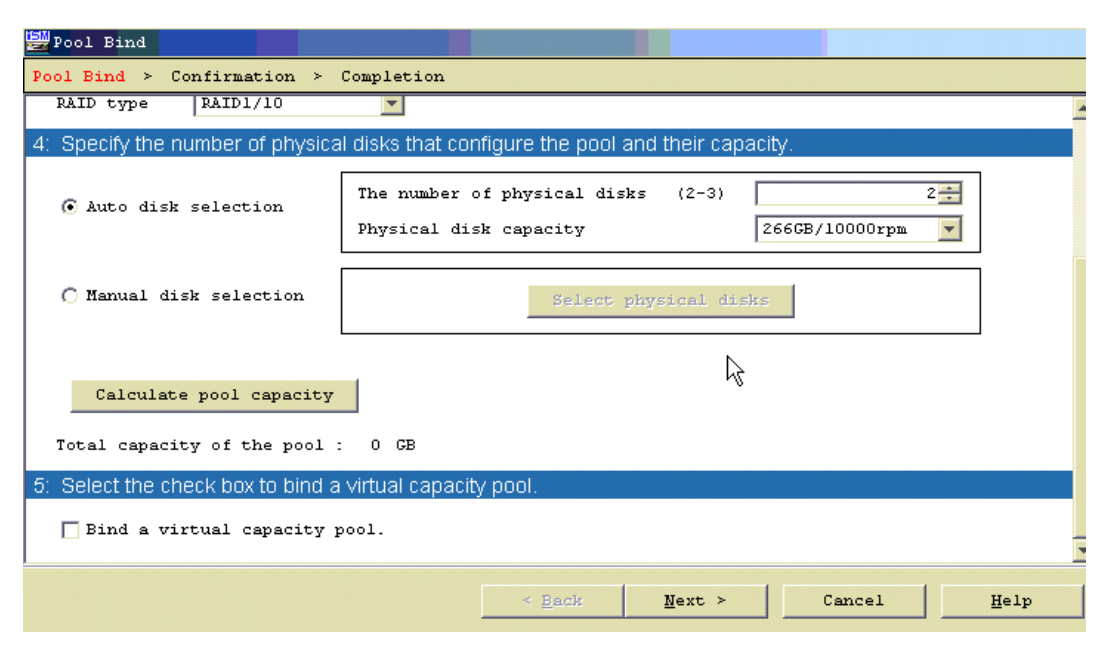

- 5. Select these two options:
  - Physical Disk Type
  - RAID Type
- **6.** Select **one** of the following:
  - Auto disk selection
  - Manual disk selection
- 7. Click Next.
- Verify the basic settings.
   To modify the default settings, proceed to Advanced Settings.
- 9. Click Set.
- **10.** Click **Yes** to complete the binding.

### **Advanced Settings**

If the default settings need modification:

1. Click Advanced Settings.

| Pool Bind                                                            |                   |                     |           |      |
|----------------------------------------------------------------------|-------------------|---------------------|-----------|------|
| Configure the advanced settings.                                     |                   |                     |           |      |
| Pool name Pool_Test                                                  |                   |                     |           |      |
| Rebuild priority Medium                                              | Expected time whe | n Medium is selecte | d: 7 hour |      |
| System volume 🧮 Bind                                                 |                   |                     |           |      |
| Explanation                                                          |                   |                     |           |      |
| <ul> <li>Rebuild priority<br/>Specify pool rebuilding I/0</li> </ul> | ) priority.       |                     |           |      |
|                                                                      |                   |                     |           |      |
|                                                                      |                   | OK                  | Cancel    | Help |

- **2.** Enter both items:
  - Pool name
  - Rebuild Priority
- **3.** Click **OK**.
- 4. Click Yes.
- 5. Click Finish.

# **Binding a Logical Disk**

- **1.** Use **one** of the options:
  - From the Pool Bind Completion screen, click the Bind Logical Disk.
  - From the SnapSAN Manager Monitor screen, navigate to Configuration > Logical Disk > Logical Disk Bind.

| By Logical Disk Bind                                                                                                    |
|----------------------------------------------------------------------------------------------------|
| Logical Disk Bind > Confirmation > Completion                                                                                                    |
| 1: Select the pool where a logical disk will be bound.                                                                                                    |
| Show all pools                                                                                                    |
| - Pool list -                                                                                                    |
| Number Pool name FAID Physical disk type Free capacity(GB) Capacity(CB) Actual capacity(GB) Actual used capacity(GB)                                                                                                    |
| 0000h Pool_test RAID1/10 SAS 103.7 262.0                                                                                                    |
| 0002h Pool_CLI_2 RAID1/10 SAS 262.0 262.0                                                                                                    |
| 0003h Pool_Testing RAID1/10 SAS 111.7 262.0                                                                                                    |
|                                                                                                    |
| Show logical disks of the selected pool                                                                                                    |
|                                                                                                    |
| 2: Specify the number of logical disks and their capacity.                                                                                                    |
| Humber of logical disks (1-103) 1                                                                                                    |
| Logical disk capacity (1-103) 50- 08 V                                                                                                    |
|                                                                                                    |
| Logical disk capacity : 50.0 GB                                                                                                    |
| Capacity logical disks consume : 50.0 GB                                                                                                    |
| Unused capacity of the pool : 103.7 GB                                                                                                    |
| 3: Set logical disk name.                                                                                                    |
| Logical disk name Wingles (D)                                                                                                    |
| - Evalance (and the second second sec |
| Set the name of the logical disk to be bound.                                                                                                    |
| If two or more logical disks are bound, enter the prefix for them.                                                                                                    |
|                                                                                                    |
|                                                                                                    |
| Control Martin Control Volu                                                                                                    |
| Plata Bary Caucel Helb                                                                                                    |
| <i>"</i> "                                                                                                    |

- **2**. Enter:
  - Number of Logical Disks
  - Logical Disk Capacity
  - Logical Disk Name
- 3. Click Next.
- 4. Verify the basic settings.

### **Advanced Settings**

To modify the default settings:

1. Click Advanced Settings.

| 🚰 Logical Disk Bi <mark>nd</mark>                                                                                                    |                                                                                                    |
|----------------------------------------------------------------------------------------------------|----------------------------------------------------------------------------------------------------|
| Configure the advanced setting                                                                                                    | J\$.                                                                                                    |
| Logical disk type<br>First logical disk number<br>Binding priority<br>Explanation<br>- Logical disk type<br>Set the type of logical<br>- First Logical disk number<br>Specify a logical disk to<br>If two or more logical<br>this will be the starting<br>The rest of logical disk<br>- Binding priority<br>Specify the formatting p | Windows MBR (UN)<br>Windows GPT (UG)<br>SUPER-UX (SX)<br>Solaris (CX)<br>HP-UX (XX)<br>ACOS-2 (A2)<br>Linux (LX)<br>winber.<br>disks are bound,<br>og number arsigned to a logical disk.<br>ks will be assigned unused numbers following this number in sequence.<br>priority of logical disk binding. |
|                                                                                                    | OK Cancel Help                                                                                                    |

- **2.** Enter:
  - Logical Disk type
  - First Logical Disk number
  - Binding Priority
- 3. Click OK.
- 4. Click Set.
- 5. Click Yes.
- 6. Click Finish.

### **Gather vSphere Client Information**

The FC WWPNs or iSCSI IQN addresses are needed to properly configure your system. This information is easily found using vSphere Client.

#### FC WWPN

To find the fibre channel WWPN:

- 1. In VMware vSphere Client, navigate to Configuration > Storage Adapters.
- 2. Select the appropriate fibre channel adapter.

The example below is for FC adapter vmhba3. The last eight number pairs are the WWPN.

| 10.20.34.106 ¥Mware ESXi, 5.0.0, 623860 |                                |                     |                                                    |     |
|-----------------------------------------|--------------------------------|---------------------|----------------------------------------------------|-----|
| Getting Started Summary Virtual Machin  | es Resource Allocation Perform | nance Configuration | Tasks & Events Alarms Permissions Maps Storage Vie | ews |
| Hardware                                | Storage Adapters               |                     | Add Remove Refresh Rescan All.                     |     |
| Processors                              | Device                         | Туре                | WWN                                                | -   |
| Memory                                  | iSCSI Software Adapter         |                     |                                                    |     |
| Storage                                 | 🎯 vmhba33                      | iSCSI               | iqn.1998-01.com.vmware:esx5u34106-5c163166:        |     |
| Networking                              | 631xESB/632xESB IDE Contro     | ller                |                                                    |     |
|                                         | 🌀 vmhba0                       | Block SCSI          |                                                    |     |
| Storage Adapters                        | 🌀 vmhba32                      | Block SCSI          |                                                    |     |
| Network Adapters                        | Adaptec SCSI                   |                     |                                                    |     |
| Advanced Settings                       | 📀 vmhba5                       | SCSI                |                                                    |     |
| Power Management                        | LPe11000 4Gb Fibre Channel I   | Host Adapter        |                                                    |     |
| Software                                | 📀 vmhba3                       | Fibre Channel       | 20:00:00:00:c9:71:2d:ce 10:00:00:c9:71:2d:ce       |     |
| Solemaic                                | 🌀 vmhba4                       | Fibre Channel       | 20:00:00:00:c9:71:2d:cf 10:00:00:00:c9:71:2d:cf    |     |
| Licensed Features                       | AIC-8902 U320 OEM              |                     |                                                    |     |
| Time Configuration                      | 🙆 vmhba1                       | SCSI                |                                                    | •   |

#### **iSCSI IQN**

To find the iSCSI IQN address:

- 1. In VMware vSphere Client, navigate to Configuration > Storage Adapters.
- 2. Select the appropriate iSCSI Software Adapter.

The example below is for iSCSI software adapter vmhba3. Make careful note of the IQN address shown to the right.

| 10.20.34.106 ¥Mware E5Xi, 5.0.0, 623860 |                        |                              |                                 |                   |                 |
|-----------------------------------------|------------------------|------------------------------|---------------------------------|-------------------|-----------------|
| Getting Started Summary Virtual Machine | es Resource Allocation | Performance Configuration    | Tasks & Events Alarms Perr      | nissions Maps     | Storage Views < |
| Hardware                                | Storage Adapters       |                              | Add Remove                      | Refresh           | Rescan All      |
| Processors                              | Device                 | Туре                         | WWN                             |                   | <b>▲</b>        |
| Memory                                  | iSCSI Software Adapt   | er                           |                                 |                   |                 |
| Storage                                 | 📀 vmhba33              | iSCSI                        | ign.1998-01.com.vmware:esx5u3   | 34106-5c163166:   |                 |
| Networking                              | 631xESB/632xESB IDI    | Controller                   |                                 |                   |                 |
| <ul> <li>Storage ådapters</li> </ul>    | 🌀 vmhba0               | Block SCSI                   |                                 |                   |                 |
| Network Adapters                        | 📀 vmhba32              | Block SCSI                   |                                 |                   |                 |
| Advanced Cathlens                       | Adaptec SCSI           |                              |                                 |                   |                 |
| Advanced Settings                       | 🌀 vmhba5               | SCSI                         |                                 |                   |                 |
| Power Management                        | LPe11000 4Gb Fibre C   | hannel Host Adapter          |                                 |                   |                 |
| Software                                | 🌀 vmhba3               | Fibre Channel                | 20:00:00:00:c9:71:2d:ce 10:00:  | 00:00:c9:71:2d:ce |                 |
| Solution                                | 🌀 vmhba4               | Fibre Channel                | 20:00:00:00:c9:71:2d:cf 10:00:0 | 10:00:c9:71:2d:cf |                 |
| Licensed Features                       | AIC-8902 U320 OEM      |                              |                                 |                   |                 |
| Time Configuration                      | 🙆 vmhba1               | SCSI                         |                                 |                   | •               |
| DNS and Routing                         | Details                |                              |                                 |                   |                 |
| Authentication Services                 | umabh a 22             |                              |                                 |                   | Droportion      |
| Power Management                        | Model:                 | iSCSI Software Adapter       |                                 |                   | Propercies      |
| Virtual Machine Startup/Shutdown        | iSCSI Name:            | ign.1998-01.com.vmware:esx5u | 34106-5c163166                  |                   |                 |
| Virtual Machine Swanfile Location       | iSCSI Alias:           |                              |                                 |                   |                 |

## Adding Host To The Storage Array

- 1. Use one of these options:
  - From the Logical Disk Bind Completion screen, click the link Set the host to which logical disks will be assigned.
  - From the SnapSAN Manager Monitor screen, navigate to Configuration > Host > Host Operation > Host Information Collection.

| Host Information Collection                                                                                                    |                      |
|----------------------------------------------------------------------------------------------------|----------------------|
| Host Information Setting Method > Host Information Registration > Completion                                                                                                    |                      |
| Select host information setting method.                                                                                                    |                      |
| © Follect host information automatically. (Windows, Linux or Hyper-V)<br>C Update with host information file. (Platforms where iSMcc_hostinfo can run<br>C treate host information manually. (All platforms)                                                                                                    | n)                   |
| Explanation-                                                                                                    |                      |
| "Storage Manager Agent Utility" or "ControlCommand" has to be installed in a beforehand to collect automatically or update with host information file.                                                                                                    | host                 |
| Bither of the following conditions must be satisfied to collect the host information automatically.                                                                                                    |                      |
| <ul> <li>The platform of all the new hosts is either Windows or Linux, and the syste<br/>consists of new disk arrays and new hosts.</li> <li>The Platform of existing and new hosts is either Windows or Linux, and new<br/>hosts are added to an existing system where there is only one disk array.</li> </ul> | -m                   |
| * For Linux hosts, you need to click Next to enable host recognize volumes,<br>then make the Linux hosts recognize the host recognize volumes, and run the<br>command to collect host information.                                                                                                    |                      |
| When update with host information file,<br>please prepare the host information file made on the host on the client machi                                                                                                    | ne.                  |
|                                                                                                    |                      |
|                                                                                                    | < Back Next > Cancel |

2. Select Create Host Information Manually and follow the next procedure to install it.

### **Create Host Information Manually**

There are two interface options: **FC** and **iSCSI**. Follow the appropriate procedure below.

### FC Option

| Host Information Collection                                                  |                                                      |
|------------------------------------------------------------------------------|------------------------------------------------------|
| Host Information Setting Method > Host Information Registration > Completion |                                                      |
| 1: Select the interface of the host.                                         |                                                      |
| C IC TRERI C BYR                                                             |                                                      |
| 2: Input host name.                                                          |                                                      |
| Host Name : excul34108                                                       |                                                      |
| 21atforn : VMwwwe(12X)                                                       |                                                      |
| 3: Specify paths to host.                                                    |                                                      |
| - Paths Assignable to Host -                                                 | (Used connections : § Number of Assigned Paths : 0 ) |
| Path Info Path Node                                                          |                                                      |
|                                                                              |                                                      |
|                                                                              |                                                      |
|                                                                              |                                                      |
|                                                                              |                                                      |
|                                                                              |                                                      |
|                                                                              |                                                      |
|                                                                              |                                                      |
|                                                                              |                                                      |
|                                                                              |                                                      |
|                                                                              |                                                      |
|                                                                              |                                                      |
|                                                                              | Add WWPN Add Port Giange Delete                      |
|                                                                              | < Back Sat Cancel Help                               |

- 1. Login to the ESXi server.
- **2.** Click **FC**.
- **3.** Enter:
  - Host Name
  - Platform
- 4. Click Add WWPN.
- 5. Enter the WWPN into the Type In field at the bottom of the screen, and click OK.

6. Repeat Steps 4–5 to manually add other WWPNs.

| Set Host Information                                                                                                    |                       |                                |
|----------------------------------------------------------------------------------------------------|-----------------------|--------------------------------|
| Specify the WWPNs to be assigned.                                                                                           |                       | A                              |
| $\mathbb C$ Select from the WADNs which are recognized by disk array automatically                                          |                       |                                |
| - Assignable WWPNs -                                                                                                    | ( Number of UMPHs : S | Number of selected WWPNs : 0 ) |
| WPN Into<br>1000-0000-C571-30BA<br>1000-0000-C571-30BB<br>20FD-0005-1E03-7524<br>2101-00E0-EB3F-4EDC<br>2100-00E0-EB1F-4EDC |                       |                                |
| C Select from host information                                                                                              |                       | Refrech History                |
| - Assignable WWPNs -                                                                                                    | ( Number of UNPMs : 0 | Number of selected WWPMs : 0 ) |
| WWDW Into                                                                                                    |                       |                                |
| (* Type In<br>[2101] - [0080] - [0837] - [4800]                                                                             |                       |                                |
|                                                                                                    |                       | OK Cancel Help                 |

7. At the Completion screen, click Set.

| Set Host Information                                                                                         |                                                                                                    |
|----------------------------------------------------------------------------------------------------|----------------------------------------------------------------------------------------------------|
| Host Information Setting Method > Host Information Registration > Completion                                 |                                                                                                    |
| 1: Select the interface of the host.                                                                         |                                                                                                    |
| C ISCSI C ISCSI C SAS                                                                                        |                                                                                                    |
| 2: Input host name.                                                                                          |                                                                                                    |
| Host Name : essidition                                                                                       |                                                                                                    |
| Platforn : VMware (LX)                                                                                       |                                                                                                    |
| 3: Specify paths to host.                                                                                    |                                                                                                    |
|                                                                                                    |                                                                                                    |
| - Paths Assignable to Host -                                                                                 | ( Used connections : 7 Number of Assigned Paths : 2 )                                                                   |
| - Paths Assignable to Host -<br>Path Info Path Mode                                                          | (Used connections : 7 Number of Assigned Paths : 2 )                                                                    |
| - Paths Assignable to Host -<br>Path Info Path Hode<br>2101-0020-08037-42DC WFNN<br>0102-0020-0817-42DC WFNN | (Used connections : 7 Number of Assigned Paths : 2 )                                                                    |
| - Paths Assignable to Host -<br>Path Info Path Hode<br>2101-00E0-8B3F-4EDC WFPN<br>2100-00E0-8B1F-4EDC WFPN  | (Used connections : 7 Number of Assigned Paths : 2 )                                                                    |
| - Paths Assignable to Host -<br>Path Info Path Hode<br>2101-00E0-8B3F-4EDC WFPN<br>2100-00E0-8B1F-4EDC WFPN  | (Used connections : 7 Number of Assigned Paths : 2 )                                                                    |
| - Paths Assignable to Host -<br>Path Info Path Hode<br>2101-00E0-8B3F-4EDC WEPN<br>2100-00E0-8B1F-4EDC WEPN  | (Used connections : 7 Number of Assigned Paths : 2 )<br>Add WWFW Add Port Change Delete                                 |
| - Paths Assignable to Host -<br>Path Info Path Hode<br>2101-00E0-8B3F-4EDC WEPN<br>2100-00E0-8B1F-4EDC WEPN  | (Used connections : 7 Number of Assigned Paths : 2 )           Add WPPN         Add Port         Delete                 |
| - Paths Assignable to Host -<br>Path Info Path Hode<br>2101-00E0-8B3F-4EDC WEPN<br>2100-00E0-8B1F-4EDC WEPN  | (Used connections : 7 Number of Assigned Paths : 2)           Add WWFN         Add Port         Delete           < Back |

8. Click Finish.

### **iSCSI** Option

- **1.** Login to the **ESXi server**.
- **2.** Enter:
  - Host Name
  - Platform

3. Click Add.

| Set Host Information                                                         |                                                            |
|------------------------------------------------------------------------------|------------------------------------------------------------|
| Host Information Setting Method > Host Information Registration > Completion |                                                            |
| 1. Select the interface of the host.                                         |                                                            |
| C MC & Ascal I C SYR                                                         |                                                            |
| 2: Input host : name.                                                        |                                                            |
| Host Name : extablis<br>Platform : Value (LX)                                |                                                            |
| 3. Specify initiators to host.                                               |                                                            |
| - Initiators Assignable to Host -                                            | ( Used connections : 0 Number of Assigned Initiators : 0 ) |
| Initiator Node Name Initiator Alias                                          |                                                            |
|                                                                              |                                                            |
|                                                                              |                                                            |
|                                                                              |                                                            |
|                                                                              |                                                            |
|                                                                              | Add Change Belste                                          |
|                                                                              | < Back Sat Cancel Help                                     |

 $\textbf{4.} \quad \text{Enter the IQN into the } \textbf{Type In field at the bottom of the screen, and click } \textbf{OK}.$ 

| Set Host Information                            |                                                                |  |
|-------------------------------------------------|----------------------------------------------------------------|--|
| Specify the initiators to be assigned.          |                                                                |  |
| O Select                                        |                                                                |  |
| - Assignable Initiators -                       | ( Number of Initiators : 0 Number of selected Initiators : 0 ) |  |
| Initiator Node Name Thitiator Alias             |                                                                |  |
| © Туре In                                       | Fefresh History                                                |  |
| iqn. 1998-01. com. vmware: SDESX513407-3d5848al |                                                                |  |
|                                                 |                                                                |  |
|                                                 | OK Cancel Help                                                 |  |

5. Click Set.

| Set Host Information                                            |                                                             |
|-----------------------------------------------------------------|-------------------------------------------------------------|
| Host Information Setting Method > Host Information Registration | > Completion                                                |
| 1: Select the interface of the host.                            |                                                             |
| OFC OISCEI OSAS                                                 |                                                             |
| 2: Input host name.                                             |                                                             |
| Host Name : esx5u134108                                         |                                                             |
| Platform : VHware(LX)                                           |                                                             |
| 3: Specify initiators to host.                                  |                                                             |
| - Initiators Assignable to Host -                               | ( Used connections : 16 Number of Assigned Initiators : 1 ) |
| Initiator Node Name Initiator Alias                             |                                                             |
| iqn.1998-01.com.vmware:sdesx513407-3d5848ml                     |                                                             |
|                                                                 |                                                             |
|                                                                 |                                                             |
|                                                                 |                                                             |
|                                                                 |                                                             |
|                                                                 | Add Change Delete                                           |
|                                                                 | < Eack Set Cancel Help                                      |

- 6. Click Yes.
- 7. Click Finish.

# Assigning Logical Disks To The Host

- **1.** Use **one** of these options:
  - From the 'Host Information Setting Method Completion' screen, click the Assign Logical Disks To The Host link.
  - From the SnapSAN Manager Monitor screen, navigate to the Configuration > Host > Assignment of Logical Disk page.

|                                                                            | W2K8VH34127                                             | iSCSI                                                   |                            |                                    |                          |           |           | -        |
|----------------------------------------------------------------------------|---------------------------------------------------------|---------------------------------------------------------|----------------------------|------------------------------------|--------------------------|-----------|-----------|----------|
| Vindows (WN)                                                               | WIN-55SKUAVH19J                                         | iSCSI                                                   |                            |                                    |                          |           |           |          |
| Vindows (WN)                                                               | WIN-B1U4138                                             | iSCSI                                                   |                            |                                    |                          |           |           |          |
| LINUX (LX)                                                                 | esxi5u134106                                            | FC                                                      |                            |                                    |                          |           |           |          |
| EFAULT (DF)                                                                | rdrlink                                                 | - iSCSI                                                 | iSCS                       | I RDR                              |                          |           |           | *        |
|                                                                            |                                                         |                                                         |                            | Registe                            | er infor                 | nation    | of a h    | ost      |
|                                                                            |                                                         |                                                         |                            |                                    |                          |           |           |          |
| elect logical<br>Show all                                                  | disks to be assign<br>assignable logic                  | ned to the h<br>al disks                                | iosts.                     |                                    |                          |           |           |          |
| elect logical<br>Show all                                                  | disks to be assign<br>assignable logic                  | ned to the h<br>al disks                                | nosts.                     |                                    |                          |           |           |          |
| elect logica<br>Show all<br>Select ALL<br>LD List -                        | disks to be assign<br>assignable logic                  | ned to the r<br>al disks                                | iosts.                     | r of LDs : 1                       | Number o                 | f selecte | d LDs : 1 | ,        |
| elect logica<br>Show all<br>Select ALL<br>LD List -                        | disks to be assign<br>assignable logic<br>Type Lo       | ned to the H<br>al disks<br>ogical Disk                 | Nosts.                     | r of LDs : 1<br>Capacity[          | Number o                 | f selecte | d LDs : 1 | ۰<br>۲   |
| elect logical<br>Show all<br>Select ALL<br>LD List -<br>fumber 05<br>0008h | disks to be assign<br>assignable logic<br>Type Lo<br>20 | ned to the H<br>al disks<br>ogical Disk<br>00001697121F | ( Number<br>Name<br>230008 | r of LDs : 1<br>Capacity[<br>500   | Number o<br>E) Furpose   | f selecte | d LDs : 1 | )<br>(Ce |
| elect logical<br>Show all<br>Select ALL<br>LD List -<br>fumber 05<br>0008h | disks to be assign<br>assignable logic<br>Type Lo<br>20 | ned to the H<br>al disks<br>ogical Dis)<br>00001697121F | ( Number<br>Name<br>230008 | r of LDs : 1<br>Capacity (<br>50.0 | Number o<br>58] [Furpose | f selecte | d LDs : 1 | )<br>Ce  |

2. Select both the Host and the Logical Disk.

- 3. Click Next.
- 4. Click Set.
- 5. At the confirmation page, click Yes.
- 6. Click Finish.

#### Verify Assigned LUN Visible

- 1. Login to the vSphere Client.
- 2. Navigate to Home > Hosts and Clusters.
- 3. From the left panel select the ESXi host.
- 4. From the Hardware list under the Configuration tab, select Storage Adapters.
- 5. Click the Rescan All.

| 🛃 WIN-B1U402HND5K - vSphere Cli      | ent                                   |                                 |                 |                                    |                     |                     | _ & ×                  |
|--------------------------------------|---------------------------------------|---------------------------------|-----------------|------------------------------------|---------------------|---------------------|------------------------|
| File Edit View Inventory Administra  | ation Plug-ins Help                   |                                 |                 |                                    |                     |                     |                        |
| 🖾 🔝 🏡 Home 🕨 🏭 Inv                   | rentory 🕨 🎁 Hosts and Clusters        |                                 |                 |                                    | <b>6</b> ]•         | Search Inventory    | Q                      |
| 5 e 8                                |                                       |                                 |                 |                                    |                     |                     |                        |
| WIN-B1U4O2HND5K     B New Datacenter | 10.20.34.106 ¥Mware E5Xi, 5.0.0, 623i | 360                             |                 |                                    |                     |                     |                        |
| III.20.34.106                        | ng Started Summary Virtual Machines   | Resource Allocation Performance | Configuration 1 | asks & Events 🔪 Alarms 🔪 Permissio | ns Maps Storage Vie | aws Hardware Status | Overland Storage 🛛 🛛 🕨 |
| W2K3VM34132                          | Hardware                              | Storage Adapters                |                 |                                    | Add                 | Remove Refresh      | Rescan All             |
| W2K3VM34137                          | Processors                            | Device                          | Туре            | WWN                                |                     |                     |                        |
| W2K8VM34136                          | Memory                                | iSCSI Software Adapter          |                 |                                    |                     |                     |                        |
| W2K8VM34138                          | Storage                               | 🕥 vmhba33                       | iSCSI           | ign.1998-01.com.vmware:esx5        | 5u34106-5c163166:   |                     |                        |
|                                      | Networking                            | 631xESB/632xESB IDE Control     | es              |                                    |                     |                     |                        |
|                                      | - Charles Adventure                   | 💿 vmhba0                        | Block SCSI      |                                    |                     |                     |                        |
|                                      | Scorage Adapters                      | 🔇 vmhba32                       | Block SCSI      |                                    |                     |                     |                        |

 Select the FC adapter from the Storage Adapters list. The assigned LUN is shown in the right panel.

| Hardware                             | Storage Adapters        |                  |                                                                   | Add | Remove | Refresh | Rescan All. |
|--------------------------------------|-------------------------|------------------|-------------------------------------------------------------------|-----|--------|---------|-------------|
| Processors                           | Device                  | Туре             | WWN                                                               |     |        |         |             |
| Memory                               | iSCSI Software Adapter  |                  |                                                                   |     |        |         |             |
| Shorana                              | O vmhba33               | iSCSI            | iqn.1998-01.com.vmware:esx5u34106-5c16316                         | 6:  |        |         |             |
| Mahurahira                           | 631xESB/632xESB IDE Co  | ntroller         |                                                                   |     |        |         |             |
| Networking                           | G vmhba0                | Block SCSI       |                                                                   |     |        |         |             |
| <ul> <li>Storage Adapters</li> </ul> | O vmhba32               | Block SCSI       |                                                                   |     |        |         |             |
| Network Adapters                     | Adaptec SCSI            |                  |                                                                   |     |        |         |             |
| Advanced Settings                    | (g) vmhba5              | SCSI             |                                                                   |     |        |         |             |
| Power Management                     | LPe11000 4Gb Fibre Chan | nel Host Adapter |                                                                   |     |        |         |             |
| Coffmono                             | 📀 vmhba3                | Fibre Channel    | 20:00:00:00:c9:71:2d:ce 10:00:00:c0:c9:71:2d                      | :ce |        |         |             |
| ortware                              | O vmhba4 N              | Fibre Channel    | <ul> <li>20:00:00:00:c9:71:2d:cf 10:00:00:00:c9:71:2d:</li> </ul> | cf  |        |         |             |

# Create a Datastore

The following section details how to create a datastore.

- 1. At the vSphere Client console, from the Hardware list under the Configuration tab, select Storage.
- 2. Click Add Storage to the right to start the wizard.

| Started Summary Virtual Machines VI | Resource A | location Pe | erforma | nce Configura | ation Tasks & Eve | ents Alarms | Permissions | Maps     | Storage View | s Hardw | are Status 🔪 Overl | and Storage |     |
|-------------------------------------|------------|-------------|---------|---------------|-------------------|-------------|-------------|----------|--------------|---------|--------------------|-------------|-----|
| Hardware                            | View:      | Datastores  | Devic   | es            |                   |             |             |          |              |         |                    |             |     |
| Processors                          | Datast     | ores        |         |               |                   |             |             |          | Refresh      | Delete  | Add Sinrage        | Rescan A    | I., |
| Memory                              | Identif    | fication    | ~       | Status        | Device            | Drive Type  |             | Capacity | Free         | Туре    | Last Update        | 4           | la  |
| <ul> <li>Storage</li> </ul>         |            | datastore1  |         | 🤣 Normal      | Local Adaptec Di  | isk Non-SSD |             | 2.04 TB  | 1.85 TB      | VMFS5   | 8/12/2012 9:49:0   | 07 PM E     | ina |

3. At the Add Storage screen, select the Disk/LUN storage type, and click Next.

| 🛃 Add Storage                                                                                                    |                                                                                                    |
|----------------------------------------------------------------------------------------------------|----------------------------------------------------------------------------------------------------|
| Select Storage Type<br>Specify if you want to for                                                                                | mat a new volume or use a shared folder over the network.                                                                                                    |
| Disk/LUN     Select Disk/LUN     File System Version     Current Disk Layout     Properties     Formatting     Ready to Complete | Storage Type  Disk/LUN Create a datastore on a Fibre Channel, iSCSI, or local SCSI disk, or mount an existing WHFS volume.  Network File System Choose this option if you want to create a Network File System.  Adding a datastore on Fibre Channel or iSCSI will add this datastore to all hosts that have access to the storage media. |
| Help                                                                                                    | < Back Nert > Cancel                                                                                                    |

4. For creating a datastore, provide the following details in sequence.

These details are presented back-to-back when you click the Next button in the wizard.

- a. Select the LUN.
- **b.** Select the preferred **File System Version**.
- c. Verify the current disk layout details.
- d. Provide the Datastore Name.
- e. Click Finish to complete the task.

| Review the disk layout | and click Finish to add storage                                                                                                    |         |
|------------------------|----------------------------------------------------------------------------------------------------|---------|
| Disk/LUN               | Disk layout:                                                                                                    |         |
|                        | Device     Drive Type     Capacity       OVERLAND Fibre Channel Disk (eu     Non-SSD     10.00 GB       Location     /vmfs/devices/disks/eui.001697121f23000d       Partition Format     GPT       Primary Partitions     Capacity       VMFS (OVERLAND Fibre Channel DI     10.00 GB | UN<br>O |
|                        | File system:  Properties Datastore name: Overland-FC-Datastore  Formatting File system: vmfs-5 Block size: 1 MB                                                                                                    |         |

5. To verify the **newly added datastore** in the vSphere Client console, look under the **Datastores** list.

Click the name to see its details in the lower field.

| Datastores                  |                  |                    |            | Re       | fresh Delete | e Add Storag | e Rescan All     |
|-----------------------------|------------------|--------------------|------------|----------|--------------|--------------|------------------|
| Identification              | Status           | Device             | Drive Type | Capacity | Free T       | ype Last     | Update           |
| 👔 datastore1                | 🦁 Normal         | Local Adaptec Disk | . Non-SSD  | 2.04 TB  | 1.85 TB V    | MPSS 8/12,   | 2012 9:50:10 PM  |
| Overland-FC-Datastore       | Normal           | OVERLAND Fibre     | Non-SSD    | 9.75 GB  | 8.89 GB V    | MP55 8/12,   | 2012 9:50:05 PM  |
| i overland-storage-L1       | 🦁 Normal         | OVERLAND ISCSI     | Non-SSD    | 24.75 GB | 23.83 GB V   | MF55 8/12,   | /2012 9:50:05 PM |
| Datastore Details           |                  |                    |            |          |              |              | Dronastias       |
|                             |                  |                    |            |          |              |              | Properties       |
| Uverland-FL-Datastore       | 2572,9520,4760,9 | eda.002049259a55   | 9.75 GB    | Capacity |              |              |                  |
| Hardware Acceleration: Supp | orted            | 000-003046330633   | 880.00 MB  | Used     |              |              |                  |

# **Setting the Multipath Policy**

The following section details how to set a multipath policy for a datastore.

IMPORTANT: Overland recommends using the Most Recently Used (VMW\_PSP\_MRU) policy as a multipath policy.

To set the multipath policy, perform the following steps:

- 1. From the vSphere Client console, select the **host** in the left panel and, from the **Hardware** list under the **Configuration** tab, select **Storage**.
- **2.** From the **Datastores** section, select the **datastore** for which you want to set/change the multipath policy.
- 3. In the Datastore Details section, click Properties.

The particular datastore Properties dialog box appears (here we are using Overland-Fibre Channel).

- 4. Click the Manage Paths button.
- 5. From the Manage Paths dialog box, select the Path Selection field value as Most Recently Used (VMware). Click Change.

| Path Selection:                                       | Most Recently Used (VMware)                                                                                                    |       |        |                                  | Chang       | IB . |
|-------------------------------------------------------|----------------------------------------------------------------------------------------------------|-------|--------|----------------------------------|-------------|------|
| Storage Array Type                                    | : VMW_SATP_ALUA                                                                                                    |       |        |                                  |             |      |
| athe                                                  |                                                                                                    |       |        |                                  |             |      |
| Juis                                                  |                                                                                                    | 1009  | Chal   |                                  | Preferred   |      |
| Runtime Name                                          | larget                                                                                                    | LON   | - Diau | us                               | Tribioned I |      |
| mhba4:C0:T1:L0                                        | 20:00:00:16:97:12:1f:232b:00:00:16:97:12:1f:23                                                                                                    | 0     | Stat   | Active                           | Profetted   |      |
| mhba4:C0:T1:L0<br>mhba4:C0:T0:L0                      | Target<br>20:00:00:16:97:12:1f:232b:00:00:16:97:12:1f:23<br>20:00:00:16:97:12:1f:2323:00:00:16:97:12:1f:23                                                                            | 0     |        | Active<br>Active                 | ricicito    |      |
| rmhba4:C0:T1:L0<br>rmhba4:C0:T0:L0<br>rmhba3:C0:T0:L0 | 1 arget           20:00:00:16:97:12:1f:23 2b:00:00:16:97:12:1f:23           20:00:00:16:97:12:1f:23 23:00:00:16:97:12:1f:23           20:00:00:16:97:12:1f:23 23:00:00:16:97:12:1f:23 | 0 0 0 | )(a)   | Active<br>Active<br>Active (I/O) | Horonog     |      |

**6.** To verify if the datastore **multipath policy value** is set properly, check the particular **datastore details** from the **Datastores** list, as shown in the following image:

| Datastores                             |                       |                  |                  |                              |           | Refres     | h Dele     | te Ad              | id Storage | Rescan Al  |
|----------------------------------------|-----------------------|------------------|------------------|------------------------------|-----------|------------|------------|--------------------|------------|------------|
| Identification                         | ~ S                   | tatus            | Device           | Drive Type                   | (         | Capacity   | Free       | Туре               | Last Updat | e          |
| 👩 datastore1                           |                       | Norma            | al Local Adap    | tec Disk Non-SSD             |           | 2.04 TB    | 1.85 TB    | VMPSS              | 8/12/2012  | 9:50:10 PM |
| 0verland-FC-D                          | atastore 📢            | Norma            | al OVERLAND      | Fibre Non-SSD                |           | 9.75 GB    | 8.89 GB    | VMPSS              | 8/12/2012  | 9:50:05 PM |
| 👔 overland-stora                       | je-Li 🕻               | Norma            | al OVERLAND      | ISCSI Non-SSD                | 2         | 24.75 GB 2 | 3.83 GB    | VMFSS              | 8/12/2012  | 9:50:05 PM |
| 4                                      |                       |                  |                  |                              |           |            |            |                    |            | ,          |
| Datastore Details                      |                       |                  |                  |                              |           |            |            |                    |            | Properties |
| Overland-FC-Data                       | tore                  |                  |                  | 9.75                         | GB Capaci | ty 🖉       |            |                    |            |            |
| Location: /vmts/<br>Hardware Accelerat | olumes/502825         | 573-85306<br>ted | 1760-88da-003048 | 358e55<br>880.00             | MB 🔲 Use  | ed b       |            |                    |            |            |
| Refrech Storage Ca                     | a a hilitiar          | .03              |                  | 8.89                         | GB 🔲 Fre  | e          |            |                    |            |            |
| System Storage Car                     | ahility: N            | (A               |                  |                              |           |            |            |                    |            |            |
| User-defined Storag                    | e Capability: N       | /A               |                  |                              |           |            |            |                    |            |            |
| Path Selection<br>Most Recently Us     | Propertie<br>Volume L | es<br>abel:      | Overland-FC      | Extents<br>OVERLAND Fibre Ch | annel D   | 10.00 G8   | Sto<br>Dis | rage I/0<br>sabled | 0 Control  |            |

**7.** To set the default **multipath policy** to **VMW\_PSP\_MRU**, run the following command followed by a reboot:

esxcli storage nmp satp set -s VMW SATP ALUA -P VMW PSP MRU

NOTE: Rebooting is required to take the changes effect.

This changes the default multipath policy to **MRU** (Most Recently Used) for all the LUNs of the storage type VMW\_SATP\_ALUA.

| z <sup>2</sup> 10.20.34.108 - Pu <mark>TTY</mark>               |          |
|-----------------------------------------------------------------|----------|
| ~ # esxcli storage mmp satp set -s VMW_SATP_ALUA -P VMW_PSP_MRU | <u> </u> |
| Default PSP for VHW_SATP_ALUA is now VMW_PSP_HRU                |          |
| ~ #                                                             |          |
|                                                                 |          |
|                                                                 |          |

# **Checking VAAI Status on the Host**

By default, vSphere Storage API for Array Integration (VAAI) is enabled in ESXi 5. The following section details how to check if the VAAI is enabled on the ESXi host:

1. From the vSphere Client console, select the **host** in the left panel and, from the **Hardware** list under the **Configuration** tab, select **Storage**.

Available datastores are shown under the Datastores list. You can check the status from the Hardware Acceleration column value for the particular datastore. The value **Supported** indicates that VAAI is enabled.

| Datastores              |          |                    |            |          | Refresh  | Delete | Add Storage    | Rescan All |
|-------------------------|----------|--------------------|------------|----------|----------|--------|----------------|------------|
| Identification          | Status   | Device             | Drive Type | Capacity | Free     | Туре   | Hardware Accel | eration La |
| 👩 datastore1            | 🤣 Normal | Local Adaptec Disk | Non-SSD    | 2.04 TB  | 1.83 TB  | VMFS5  | Not supported  | 10         |
| 👔 overland-datastore-L4 | 🥏 Normal | OVERLAND ISCSI     | Non-SSD    | 19.75 GB | 18.85 G8 | VMF55  | Supported      | 10         |

- **2.** To check the status of VAAI from the CLI, run the following command:
  - # esxcli storage core device vaai status get

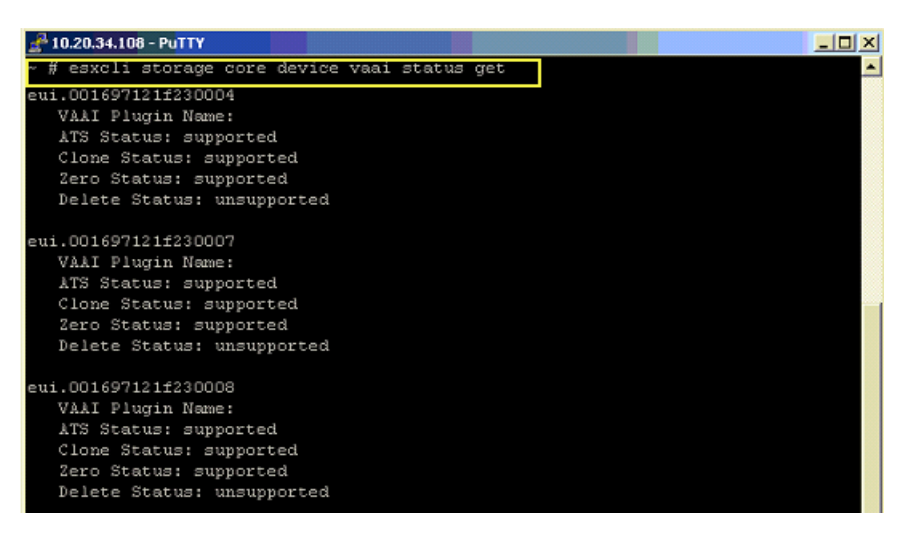

**3.** To check if the VAAI is enabled on the ESXi host, run the following commands and check if the **Int** value is set to **1** (enabled):

```
# esxcli system settings advanced list -o /DataMover/HardwareAcceleratedMove
# esxcli system settings advanced list -o /DataMover/HardwareAcceleratedInit
# esxcli system settings advanced list -o /VMFS3/HardwareAcceleratedLocking
If the value is 1, then it indicates that VAAI is enabled.
```

For example:

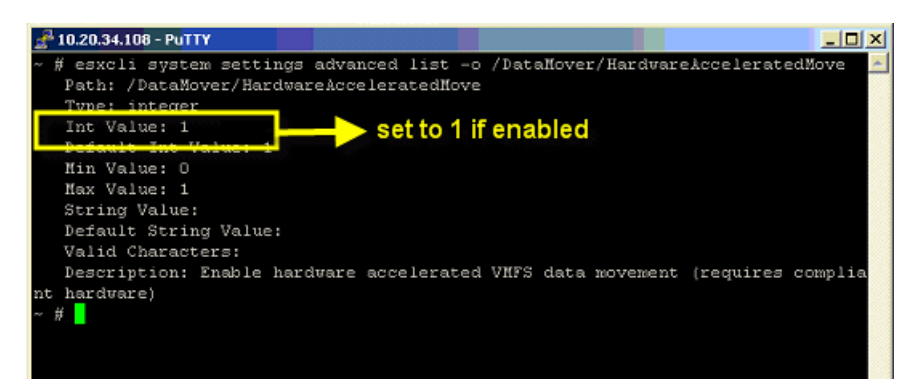